# 4. Remote Viewing

## 4.1 Webcam Server Setup

- ✓ Configure this section on GV-DVR System.
- 1. In Multicam, click on the "Network" icon.
- 2. Select "Webcam Server".
- 3. Under General tab, check "Enable Remote Control" and "Run Viewlog server".
  - ✓ "Enable Remote Control" option will allow remote users to start/stop system monitor

| 🔋 Server Setup 🛛 🔀                                                                                                    | 🐮 Server Setup 🛛 🔀                                                                                                    |
|----------------------------------------------------------------------------------------------------|----------------------------------------------------------------------------------------------------|
| Audio       JPG       3GPP       Mobile       Multicast         General       Server       Video       SDK         WebCam Options       Image: Control Control Cont | Server Setup       X         Audio       JPG       3GPP       Mobile       Multicast         General       Server       Video       SDK         Image: Run GeoHTTP Server       Image: Run GeoHTTP Server       Image: Run GeoHTTP Server       Image: Run GeoHTTP Server         HTTP Port       80       Image: Run GeoHTTP Server       Image: Run GeoHTTP Server       Image: Run GeoHTTP |
| OK Cancel Default                                                                                                    | Disable SSL2.0 Detect UPnP OK Cancel Default                                                                                                    |

✓ "*Run Viewlog server*" option will allow remote users to playback video files

- 4. Under **Server** tab, check "**Run GeoHTTP Server**" and note the port numbers used for HTTP, Command, and Data. (By default the ports are 80, 4550, and 5550 respectively)
  - ✓ The default connection ports indicated above may be changed according to user's preference in case the port numbers listed were already used by other applications.
  - ✓ If multiple DVRs exist under the same network, it is also necessary to differentiate different DVRs by assigning different connection ports.

| 🐮 Server Setup                                                                                                    | 🐉 Server Setup 🛛 🔀                                                                                                    |
|----------------------------------------------------------------------------------------------------|----------------------------------------------------------------------------------------------------|
| Audio     JPG     3GPP     Mobile     Multicast       General     Server     Video     SDK       Max. Channel(s)     120       Max. Image size     Normal                                                                                               | General     Server     Video     SDK       Audio     JPG     3GPP     Mobile     Multicast       Port     8866       Rpb port     5511       Max. connection     20       Max. FPS     10 |
| General     Server     Video     SDK       Audio     JPG     3GPP     Mobile     Multicast       Image: Create JPEG/GIF file(s)     Image: Create JPEG/GIF file(s)     Image: Create JPEG/GIF file(s)       Image: FTP transfer JPEG file     FTP Setup | *For<br>SSViewV3, GViewV2, MSViewV2,<br>MSViewV3, BBView,iView                                                                                                    |

- 5. Under Video tab, adjust "Max Image size" from the drop-down list in which DVR broadcasts.
- ✓ The default image size is set as "Normal" (320x240). Adjust to "Middle" (640x480), "Large" (720x480), or "Actual Size" (megapixel as determined by IP camera) according to user needs and bandwidth allowance.
- 6. Under **Mobile** tab, enable mobile phone connection to this DVR/NVR. (Default mobile ports are 8866 for live view and 5511 for playback)
- 7. Under JPEG tab, check "Create JPEG/GIF file(s)".
  - ✓ "Create JPEG/GIF file(s)" option will allow remote users to view this system remotely via iPhone, Blackberry, and Mac
- 8. Click "**OK**" to exit Server Setup.
- $\checkmark$  At this moment, it is possible to connect via LAN.
- ✓ To connect on the same system (DVR connects to itself), access through <u>http://127.0.0.1</u> in Internet Explorer.
- ✓ To connect from a different PC under the same LAN, access through LAN IP of the DVR in Internet Explorer. (Refer to the following section for instructions to locate LAN IP)
- ✓ For detailed instruction, refer to p.358 of v8.4 User Manual

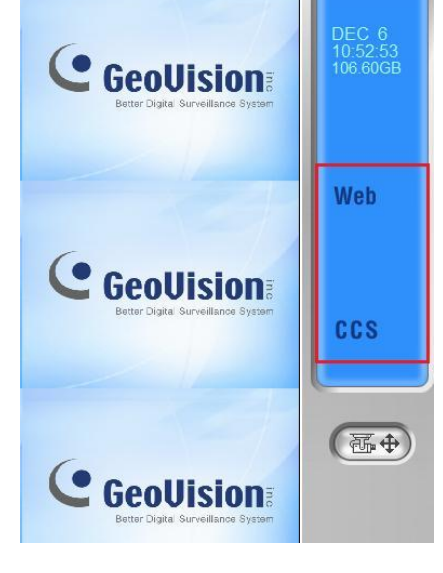

## 4.2 Network Port Configuration

✓ Configure this section on GV-DVR System or any PC under the same network.

#### 4.2.1 LAN IP Address

9. On GV-DVR System (Windows XP) desktop, click on "**Start**", "**Run**", then type in "**cmd**" in the search box.(For Windows Vista, click on "**Start**" then type in "**cmd**" in the search box)

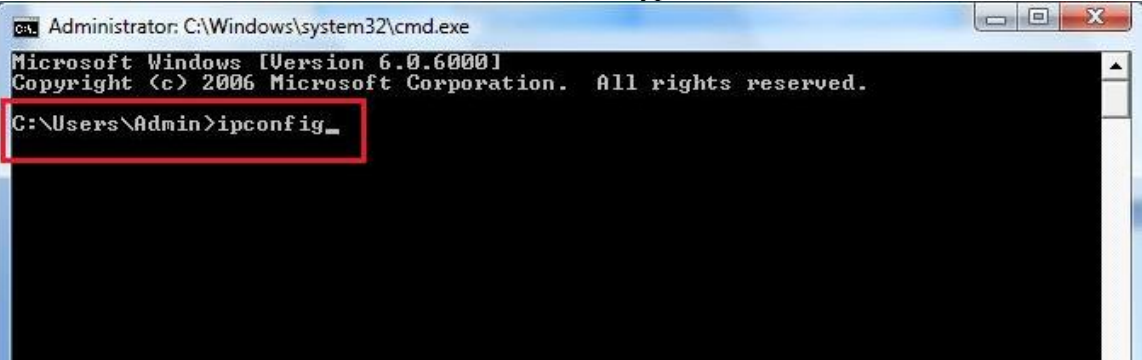

- 10. In the command prompt window, type in "ipconfig".
- 11. Locate DVR LAN IP address and router's IP address.

| a Administrator: C:\Windows\system32\cmd.exe                                                                                                    | - <b>-</b> X |
|----------------------------------------------------------------------------------------------------|--------------|
| C:\Users\Admin>ipconfig                                                                                                    |              |
| Windows IP Configuration                                                                                                    |              |
| Ethernet adapter Local Area Connection:                                                                                                    |              |
| Connection-specific DNS Suffix .:<br>Link-local IPv6 Address: fe80::f515:4397:4c76:7cb9%9<br>IPv4 Address: 192.168.0.139<br>Subnet Mask: 255.255.255.0<br>Default Gateway: 192.168.0.1<br>Tunnel adapter Local Area Connection* 6:<br>Modio Conte |              |
| Connection-specific DNS Suffix . :                                                                                                    |              |
| Tunnel adapter Local Area Connection* 7:                                                                                                    |              |
| Connection-specific DNS Suffix . :<br>Link-local lPv6 Address : fe80::5efe:192.168.0.139%10<br>Default Gateway :                                                                                                    |              |

✓ In the example, DVR LAN IP address is 192.168.0.139 and default gateway (router) address is 192.168.0.1

#### 4.2.2 WAN IP Address

- 12. There are several websites that will display WAN IP address of the DVR system. For example, in Internet Explorer, go to <a href="https://www.whatismyip.com">www.whatismyip.com</a>.
- ✓ WAN IP address is necessary for remote connection from a different network

#### **4.2.3 Port Forwarding**

13. Enter default gateway (router)'s IP address in Internet Explorer. (As found in previous step)

| Connect to 192.10                                                                               | 68.0.1                                                                                                    | ? X                       |
|-------------------------------------------------------------------------------------------------|----------------------------------------------------------------------------------------------------|---------------------------|
| The server 192.1<br>username and pa<br>Warning: This ser<br>password be sen<br>without a secure | .68.0.1 at Linksys RVS4000 requires<br>ssword.<br>rver is requesting that your usernar<br>t in an insecure manner (basic authe<br>connection). | a<br>ne and<br>entication |
| User name:<br>Password:                                                                         | 2                                                                                                    | •                         |
|                                                                                                 | <u>Remember my password</u> <u>OK</u>                                                                                                    | ancel                     |

- 14. When router log in page pops up, enter the User name and Password for the router.
- ✓ Please note that user name and password of the router is not related to the ID and password used by GeoVision DVR system. Check with network administrator or refer to router's user manual for its user name and password.
- 15. Follow router manufacturer's instruction on port forwarding for HTTP, Command, Data, Mobile, and RPB ports (section 4.1) to DVR's LAN IP address (step 9 from section 4.2.1).
- ✓ Please note that port configuration for different router brands and models will vary. Refer to router manufacturer's website or manual for proper procedures. A list of common support websites and numbers can be found below:

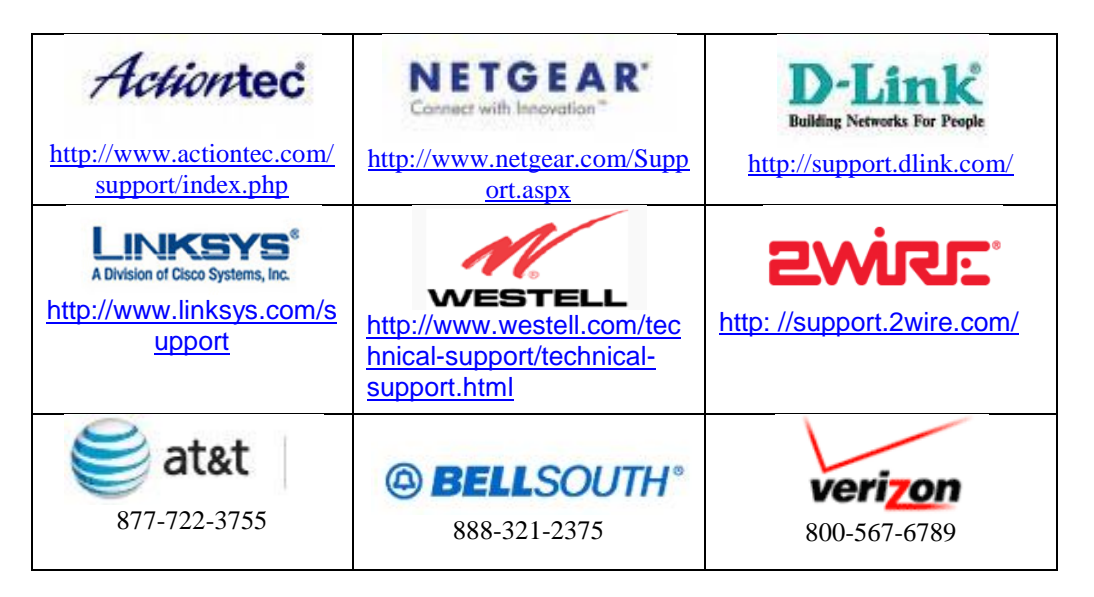

16. After finish port forwarding, it is necessary to verify port status. In Internet Explorer, go to <u>www.canyouseeme.org</u>.

| avorites | 🏉 Open Port Check Tool                         | 1000                                                                         |                                                            |
|----------|------------------------------------------------|------------------------------------------------------------------------------|------------------------------------------------------------|
|          | -                                              |                                                                              |                                                            |
| C        | nVouSeeMe org -                                | Onen Port Chec                                                               | k Tool                                                     |
| Ca       | in rouseente.org -                             | open i ort chee                                                              | N I UUI                                                    |
| This p   | page will serve as a free utility for remotely | v verifying a port is open or closed. It                                     | will be useful for                                         |
| or IS.   | P is blocking certain ports.                   |                                                                              |                                                            |
| You      | r IP: 24.248.96.178                            | Common                                                                       | Ports                                                      |
| Wha      | at Dort?                                       | FTP                                                                          | 21                                                         |
| vv na    |                                                | COTT                                                                         |                                                            |
|          |                                                | SSH                                                                          | 22                                                         |
| Ch       | eck                                            | SSH<br>Telnet                                                                | 22<br>23                                                   |
| Ch       | eck                                            | SSH<br>Telnet<br>SMTP                                                        | 22<br>23<br>25                                             |
| Ch       | eck                                            | SSH<br>Telnet<br>SMTP<br>Web                                                 | 22<br>23<br>25<br>80                                       |
| Ch       | eck                                            | SSH<br>Telnet<br>SMTP<br>Web<br>Pop 3                                        | 22<br>23<br>25<br>80<br>110                                |
| Ch       | eck                                            | SSH<br>Telnet<br>SMTP<br>Web<br>Pop 3<br>IMAP                                | 22<br>23<br>25<br>80<br>110<br>143                         |
| Ch       | eck                                            | SSH<br>Telnet<br>SMTP<br>Web<br>Pop 3<br>IMAP<br>Other Applic                | 22<br>23<br>25<br>80<br>110<br>143<br>eations              |
| Ch       | eck                                            | SSH<br>Telnet<br>SMTP<br>Web<br>Pop 3<br>IMAP<br>Other Applic<br>Remote Desk | 22<br>23<br>25<br>80<br>110<br>143<br>eations<br>ctop 3389 |

- 17. Underneath the displayed WAN IP address, input one of the ports which has been opened in step 13, click on "**Check**".
  - ✓ If you see the message "Error: I could not see your service", then this specific port has not been opened or configured correctly. Verify step 13 again. (Port 80 is being used in the example below)

Error: I could not see your service on 24.248.96.178 on port (80) Reason: Connection timed out

✓ If you see the message "Success: I can see your server", then this specific port has been opened and configured correctly. (Port 80 is being used in the example below)

Success: I can see your service on 24.248.96.178 on port (80) Your ISP is not blocking port 80

- 18. Repeat Step 15 for each of the port opened to ensure all ports are properly opened and forwarded.
- $\checkmark$  At this moment, it is possible to connect via WAN.

## 4.3 Multiview Setup

✓ Configure this section on remote PC.

### 4.3.1 Install Multiview

Multiview can be obtained from one of the following locations:

- ✓ Download from GV-DVR system remotely via Internet Explorer.
- ✓ Install from GeoVision installation disk.
- ✓ Download from <u>http://www.usavisionsys.com/download</u>.

#### Download from GV-DVR System

- 1. Under Internet Explorer, type in DVR's IP address as found in section 4.2.2. (If connecting within the same network, use LAN IP address as found in 4.2.1.)
- 2. Type in ID and Password of the DVR system
- 3. Click "Login".
- 4. Install all ActiveX Control as prompted. (ActiveX Control options will appear as an orange bar on top)
- 5. Click on orange bar as shown below, then select "**Install**" or "**Run Add-on**".

| GeoUision |                             |
|-----------|-----------------------------|
|           | Western Login               |
| ID:       | 0000                        |
| Password: | ••••                        |
|           | Guest Login                 |
|           | Remember My ID and Password |
|           | Login                       |
|           | Change Password             |
|           | Forget Password             |
|           |                             |

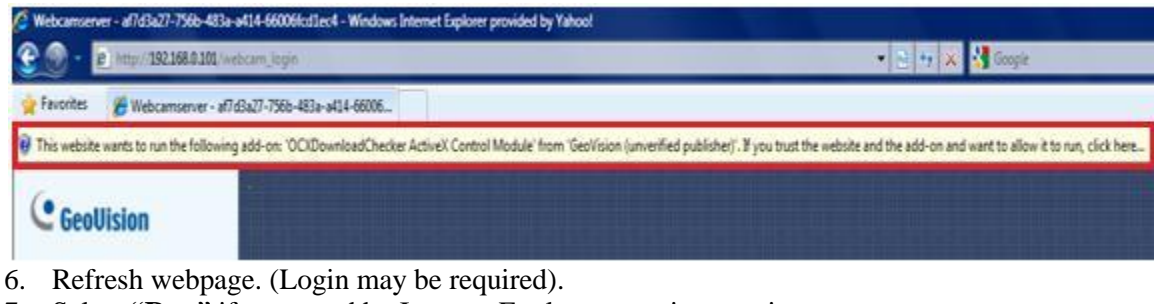

7. Select "Run" if prompted by Internet Explorer security warning.

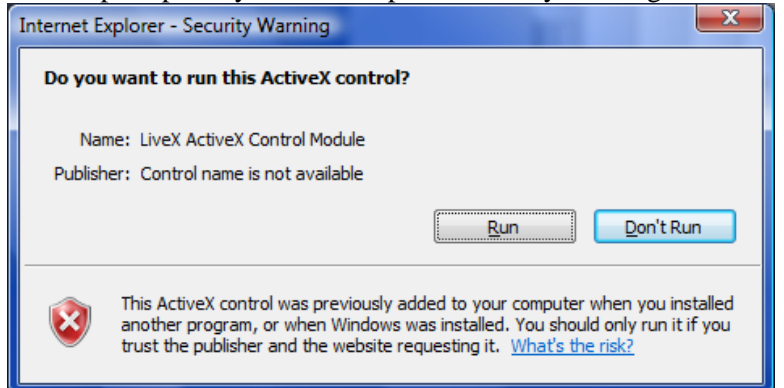

- 8. When one channel view appears on the webpage, click on "DMMultiView" from the menu list on the left.
- 9. Select "1024x768" to download Multiview.
- ✓ Select higher resolution Multiview only if your desktop supports such resolution
- 10. Follow on-screen instruction to finish installing Multiview.

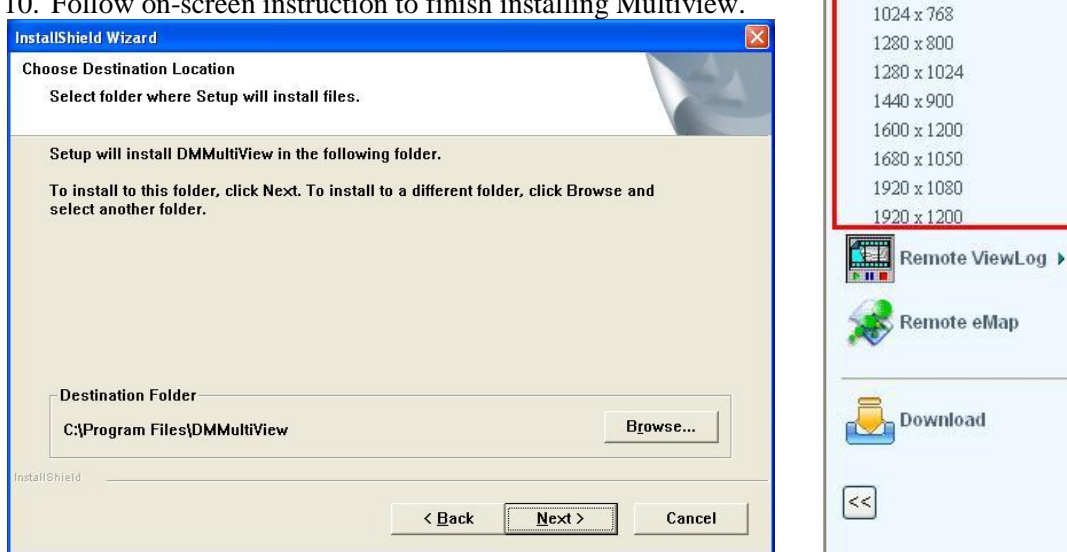

11. Proceed to Section 4.3.2 Run Multiview.

### Install from Disk

- 1. Insert GeoVision Main System Installation Disk in DVD Rom.
- 2. In the main menu, select "Install GeoVision System".

| 💐 V8.4.0.0 Install program |                                                                         |
|----------------------------|-------------------------------------------------------------------------|
| GeoUision:                 |                                                                         |
| Install GeoVision V8.4.0.0 | 1. Install or Remove GeoVision GV-Series Driver                         |
| system to your ro.         | 2. Install DirectX 9.0c                                                 |
|                            | 3. Install GeoVision V8.4.0.0 System                                    |
|                            | 4. Browse User's Manual (PDF Format)                                    |
|                            | 5. Download Adobe Acrobat Reader                                        |
|                            | 6. Download Microsoft iSCSI Software Initiator                          |
|                            | 7. Download Microsoft .NET Framework 3.5                                |
|                            | 8. Download Microsoft Chart Controls (For Microsoft .NET Framework 3.5) |
|                            | 9. Product Demonstrations                                               |

Live View

Remote Play Back

DMMultiView 🔻

### 3. Select "GeoVision Multi View".

| 🛃 V8.4.0.0 Install program |                                       |
|----------------------------|---------------------------------------|
| GeoUision:                 |                                       |
| Install GeoVision V8.4.0.0 | GeoVision Main System                 |
| Multi View to your PC.     | GeoVision Remote ViewLog              |
|                            | GeoVision Remote Playback Client Site |
|                            | GeoVision Single Player               |
|                            | GeoVision Center V2                   |
|                            | GeoVision Multi View                  |
|                            | GeoVision Audio Broadcast             |

- 4. Follow on-screen instruction to finish installing Multiview.
- 5. Proceed to Section 4.3.2 Run Multiview.

### Download from Website

- 1. In Internet Explorer, go to http://www.usavisionsys.com/download.
- 2. Click on "Software".
- 3. Click on "Multiview".
- 4. Click on "Download".

| USAVISIONSYS.COM   Downloads   Software - Windows Internet Explorer provided by Yahoo!                                                                                                    |                              |                                             |
|----------------------------------------------------------------------------------------------------|------------------------------|---------------------------------------------|
| Contraction of the second second seco |                              |                                             |
| 🖕 Favorites                                                                                                    | USAVISIONSYS.COM   Downloads | Software                                    |
|                                                                                                    |                              |                                             |
|                                                                                                    | ▶ HOME                       | DOWNLOAD > SOFTWARE > MULTIVIEW             |
|                                                                                                    | ▶ PRODUCTS                   | MULTIVIEW                                   |
|                                                                                                    | ▹ SOLUTIONS                  | DMMultiview v8.31 for Remote Webcam Viewing |
|                                                                                                    | SUPPORT                      |                                             |
|                                                                                                    | DOWNLOAD                     |                                             |
|                                                                                                    | ▶ TRAINING                   |                                             |
|                                                                                                    | ▶ ABOUT US                   |                                             |

- 5. After download, extract the zip file then run **Setup.exe** to begin setup.
- 6. Follow on-screen instruction to finish installing Multiview.
- 7. Proceed to Section 4.3.2 Run Multiview.

#### 4.3.2 Run Multiview

Multiview can be executed from one of the following locations:

- a. Access via Internet Explorer.
- b. Access via Start, All Programs, DMMultiview.

#### Access from Internet Explorer

- 1. Under Live View window in Internet Explorer, select "DMMultiview".
- 2. Select "**1024x768**". (If a different resolution has been selected in step 9 from section 4.3.1, select that resolution instead)

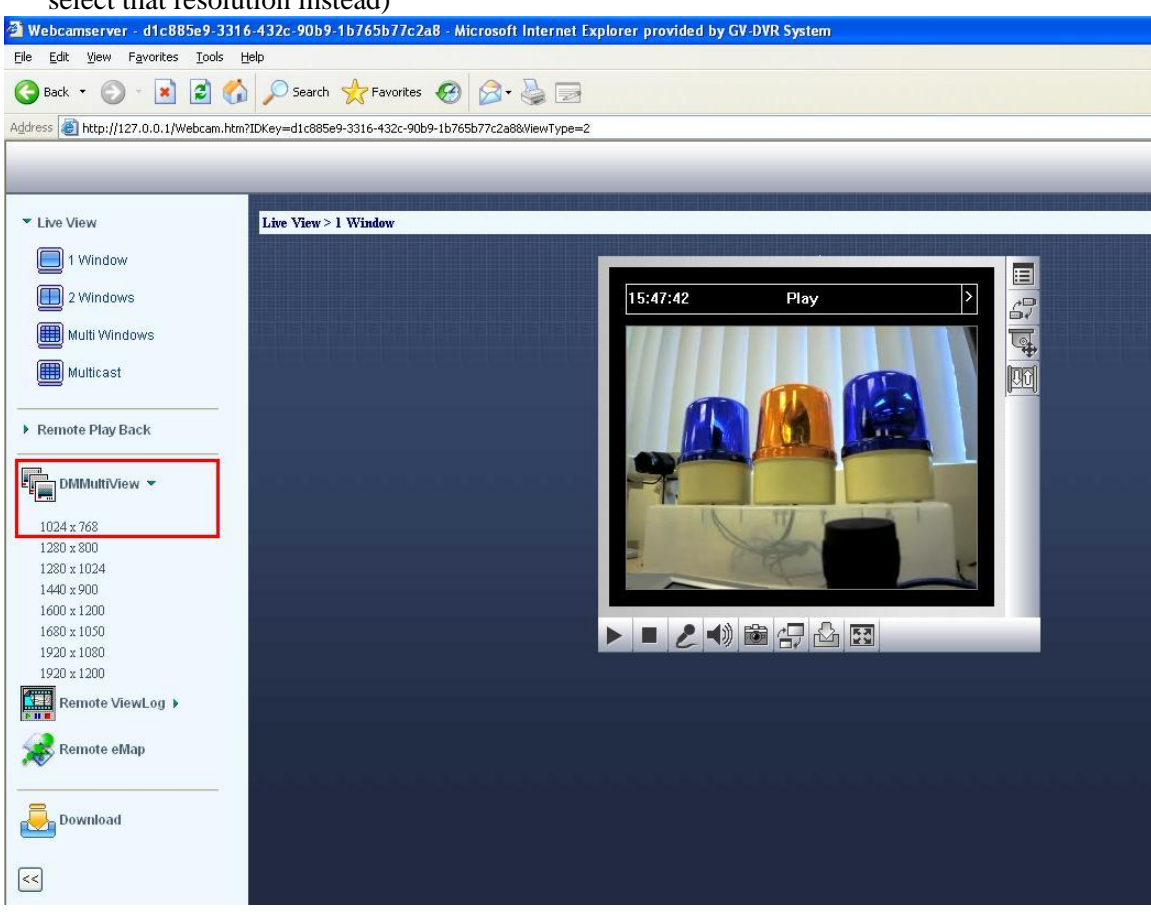

### Access from Internet Explorer

- 1. On Windows desktop, click on "Start".
- 2. Click on "All Programs", select "DMMultiView".
- 3. Click on "DMMultiView".

DMMultiView
DMMultiView
Uninstall DMMultiView

## **4.4 Multiview**

### 4.4.1 Connect to DVR

1. Enter User Name and Password to connect to Host DVR listed above.

| 😭 Login                                                                          | ×                     |
|----------------------------------------------------------------------------------|-----------------------|
| Please key-in                                                                    | username and password |
| Host                                                                             | US Office   Edit      |
| Device                                                                           | GV-DVR System         |
| User Name                                                                        |                       |
| Password                                                                         |                       |
|                                                                                  | Save Password         |
|                                                                                  | Forget Password       |
|                                                                                  | Change Password       |
| ОК                                                                               | Cancel                |
| MultiView support 1024x768 or higher resolution screen and version 5.4 or later. |                       |
|                                                                                  |                       |

- 2. To change Host IP address and port information, select "Edit".
- 3. Enter new Host IP address and port information, then click "**OK**". (Port information should match the ones listed in step 4 of section 4.1)

| Login        | X             |
|--------------|---------------|
| Device       | GV-DVR System |
| IP Address   |               |
| Command Port | 4550          |
| Data Port    | 5550          |
| Audio Port   | 6550          |
| HTTP Port    | 80            |
| OK Cancel    |               |

4. Click "**OK**" in the Login window to bring up Multiview.

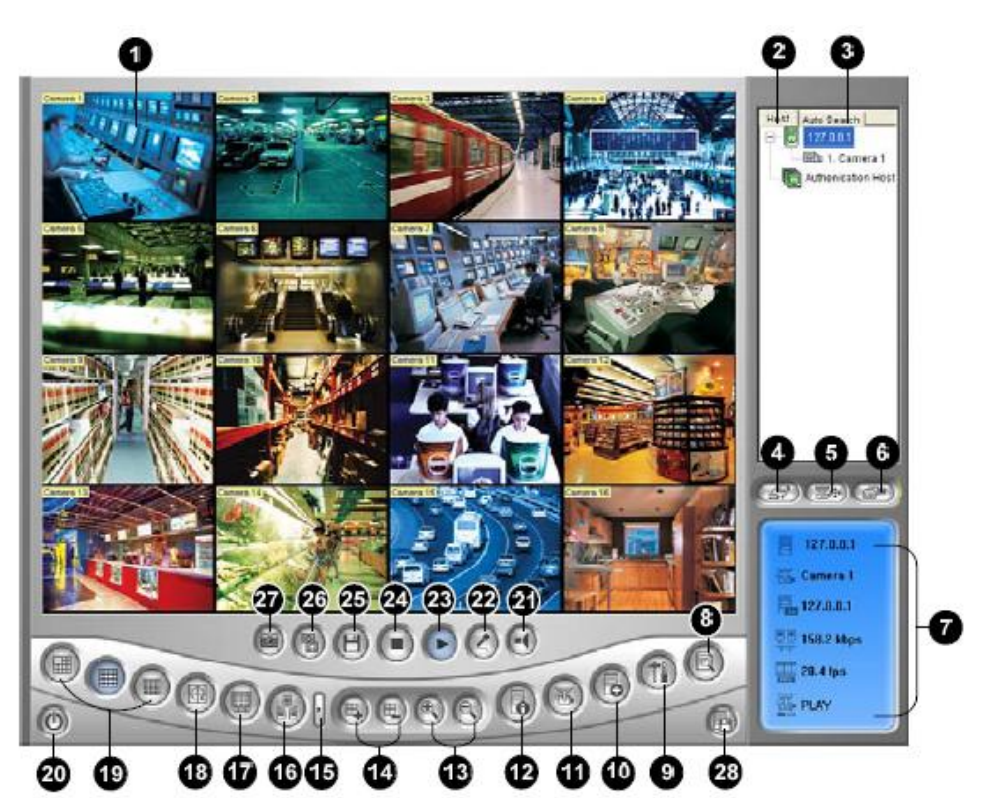

The controls in the Multi View:

| No. | Name              | Description                                                     |
|-----|-------------------|-----------------------------------------------------------------|
| 1   | Monitoring Window | Displays live video. Right-clicking on live video allows you to |
|     |                   | instantly access some useful functions. Selecting Resolution    |
|     |                   | displays a resolution indicator at the bottom right corner of   |
|     |                   | the video.                                                      |
| 2   | Host List         | Displays the connected GV-Systems and their available           |
|     |                   | cameras.                                                        |
|     |                   | See Host List topic later.                                      |
| _   | Auto Search       | Displays all hosts on the same LAN.                             |
| 3   |                   | See Host List topic later.                                      |
| 4   | Show Camera Menu  | Select the desired camera for display. If a panorama view is    |
|     |                   | created at the GV-System, it is also included in this menu.     |
| 5   | PTZ Control       | Displays the PTZ control panel.                                 |
|     |                   | See PTZ Control, and Visual PTZ Control Panel topics later.     |
| 6   | 1/O Control       | Displays the I/O control panel.                                 |
| 0   | I/O Control       | See I/O Control topic later.                                    |
| 7   | Channel Status    | Indicates the general information of the selected channel.      |
|     |                   | See Channel Status Information topic later.                     |

|          |                              | GeoVision Technical Handbook 53                               |  |  |  |
|----------|------------------------------|---------------------------------------------------------------|--|--|--|
| 28       | Save Camera to Multiple Host | See Combing Multiple Hosts into a Single Host topic later.    |  |  |  |
| 21       | опарэнос                     | Saves the selected cameras and creates a Multiple Host        |  |  |  |
| 27       | Snapshot                     | Takes a snanshot of the selected channel                      |  |  |  |
|          |                              | For hardware-compressed and megapixel quality, see            |  |  |  |
| 26       | Quality                      | MPEG4.                                                        |  |  |  |
|          | Save                         | Adjusts video quality with two options: Geo H264 and Geo      |  |  |  |
| 25       |                              | See Video Recording topic later.                              |  |  |  |
|          | h                            | Saves live video.                                             |  |  |  |
| 24       | Stop                         | Terminates the connection to a GV-System.                     |  |  |  |
| 23       | Play                         | Establishes the connection to a GV-System                     |  |  |  |
| 21       | Microphone                   | Enables speaking to a remote GV-System                        |  |  |  |
| 20       | Speaker                      | Enables live audio from a remote GV-System                    |  |  |  |
| 19<br>20 | Screen Division              | Sets screen divisions to 4, 6, 8, 9, 10, 13, 16 or 32.        |  |  |  |
| 40       | 0                            |                                                               |  |  |  |
| 18       | Video Polling                | Rotates through the selected channels.                        |  |  |  |
|          | Full Screen                  | Server Settings earlier in this chapter.                      |  |  |  |
| 17       |                              | set on the GV-System will be applied. See [Video], WebCam     |  |  |  |
|          | 5 1 0                        | Switches to a full screen view. The maximum video resolution  |  |  |  |
| 16       | Multicast                    | Accesses the Multicast function.                              |  |  |  |
| 10       | Multianat                    | Goes to the next page of Screen Division buttons.             |  |  |  |
| 45 No.4  |                              | channel to add to or remove from the video polling.           |  |  |  |
| 14       | Add/Remove Channel           | or Remove Channel button and then click the desired           |  |  |  |
| 4.4      | Add/Demous Oberral           | Adds or deletes the channels for video polling. Click the Add |  |  |  |
| 13       | Zoom in and out              | Adde or deletes the sharpels for vides nelling. Olish the Add |  |  |  |
| 40       | Toom in and out              | Zeemain as out the selected sharped                           |  |  |  |
| īΖ       |                              | Gv-System.                                                    |  |  |  |
| 10       | Host Information             | Civispiays the general information of the connected           |  |  |  |
|          |                              | Displaye the general information of the approximated          |  |  |  |
| 11       | Camera Status                | Displays the camera status of the connected GV-System.        |  |  |  |
|          |                              | See Adding a Host topic later.                                |  |  |  |
| 10       | Edit Host                    | Adas, deletes or modifies a nost.                             |  |  |  |
|          |                              | See System Contiguration topic later.                         |  |  |  |
| 8        | Configure                    | Accesses system settings of the Multi View.                   |  |  |  |
|          |                              | See Remote ViewLog topic later.                               |  |  |  |
|          | ViewLog                      | the video player ViewLog.                                     |  |  |  |
|          |                              | Plays back recorded files of the remote GV-System by using    |  |  |  |
|          |                              | Plays back recorded files of the remote GV-System by us       |  |  |  |

### 4.4.2 Single Host

Through Single Host, Multiview provides the ability to save DVR's IP address, user name, and password in an address book to allow streaming video from multiple DVRs.

- 1. In Multiview, click on "**Edit Host**" button as shown above.
- 2. Click "New" button then select "Group" to create a new group.

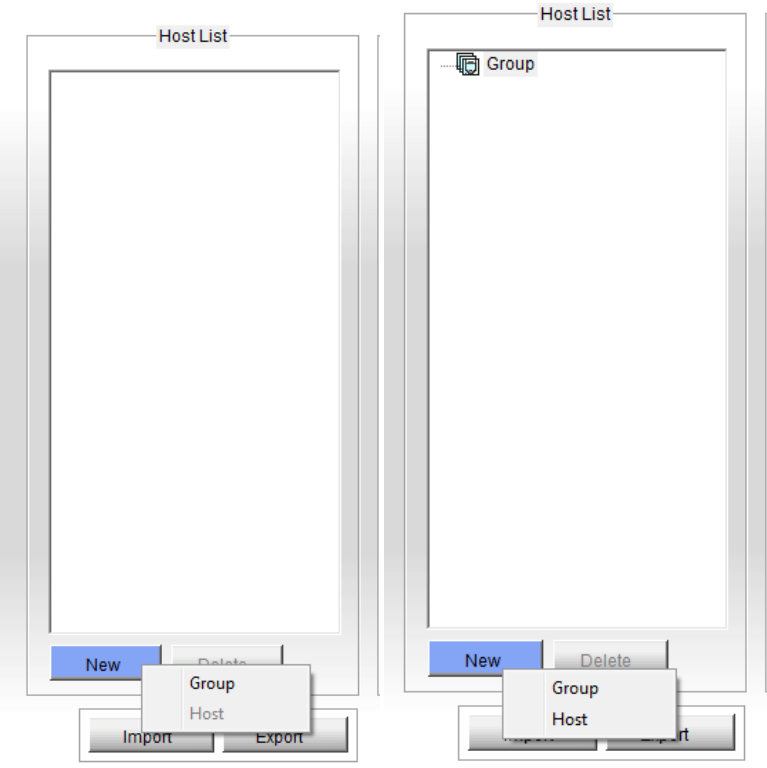

- 3. After a group is created, click "New" button then select "Host" to create a new host.
- Name the DVR in "Host Name" for identification.
- 5. Enter **IP Address**, **User Name**, **Password**, as well as **Ports** used for DVR.
- 6. Click on "Save".
- 7. Repeat steps 1 to 6 to add multiple DVRs into host list.
- 8. Click on "OK".
- ✓ For detailed instruction, refer to p.399 of v8.4 User Manual

| Host Informations |                 |  |  |  |  |  |  |  |
|-------------------|-----------------|--|--|--|--|--|--|--|
| Host Protection   |                 |  |  |  |  |  |  |  |
| ·                 |                 |  |  |  |  |  |  |  |
| New Vest          |                 |  |  |  |  |  |  |  |
| HUSTName          | INEW HOST       |  |  |  |  |  |  |  |
|                   |                 |  |  |  |  |  |  |  |
| Device            | GV-DVR System 💌 |  |  |  |  |  |  |  |
| IP Address        |                 |  |  |  |  |  |  |  |
| User Name         |                 |  |  |  |  |  |  |  |
| Password          |                 |  |  |  |  |  |  |  |
| Command Port      | 4550            |  |  |  |  |  |  |  |
| Data Port         | 5550            |  |  |  |  |  |  |  |
| Audio Port        | 6550            |  |  |  |  |  |  |  |
| HTTP Port         | 80              |  |  |  |  |  |  |  |
|                   |                 |  |  |  |  |  |  |  |
|                   |                 |  |  |  |  |  |  |  |
| Change Password   |                 |  |  |  |  |  |  |  |
|                   | Save            |  |  |  |  |  |  |  |

#### 4.4.3 Multi Host

Through Multi Host, user may customize each channel to pull up video from different DVRs directly.

- 1. Follow steps 1 to 3 in section 4.4.2.
- 2. Select "Multiple Host" instead of Single Host above.

|                    | Host Informations |      |                |                 |
|--------------------|-------------------|------|----------------|-----------------|
| Host Pr            | Host Protection   |      |                |                 |
| C Single Host      |                   | st   |                |                 |
| Host Name New Host |                   |      |                | N.              |
| Password           |                   |      | Camera Setting |                 |
|                    | < >               |      | Device         | GV-DVR System 💌 |
| 1. 👿 🔤 Ed          | lit 9. 👿          | Edit | IP Address     |                 |
| 2. Ed              | lit 10. 💆         | Edit | User Name      |                 |
| 3. 29 E0           | lit 12 🔯          | Edit | Password       |                 |
| 5. 10 Ec           | lit 13. 🕅         | Edit | 1 455 Word     |                 |
| 6. 🚺 Ec            | lit 14. 👿         | Edit | Camera No.     | 1 💌             |
| 7. 🚺 Ed            | lit 15. 💆         | Edit | Command Port   | 4550            |
| 8. 💓 🔡 Ed          | lit 16. 💹         | Edit | Data Port      | 5550            |
|                    |                   |      | Audio Port     | 6550            |
|                    |                   | Save | ок             | Delete Cancel   |

- 3. For each camera, click on "Edit".
- 4. Enter IP Address, User Name, Password, as well as Ports used for DVR.
- 5. Select **Camera No.** on the DVR to be played for this channel.
- 6. Click "**OK**" to save camera information for this channel.
- 7. Repeat steps 1 to 6 to define Camera information for each channel.
- 8. Click on "Save".
- 9. Click on "OK".
- ✓ For detailed instruction, refer to p.400 of v8.4 User Manual

Alternatively, Multiple Host can also be saved directly from Multiview if user wishes to save the current viewing channel combination.

| Stop | Stop     |                  |                          |            | No Privilege | Host Auto Search<br>192.168.0.154<br>Authenication Hos                         |
|------|----------|------------------|--------------------------|------------|--------------|--------------------------------------------------------------------------------|
|      |          |                  |                          |            | No Privilege |                                                                                |
|      |          | No P<br>New Host | ase kev-in username an   | d password | No Privilege |                                                                                |
|      |          | No F             | Group<br>Ist Name New Hi | pst        | No Privilege |                                                                                |
|      |          | P                | OK Ca                    | ncel       | No Privilege | (#) (#*) (#*                                                                   |
|      |          |                  |                          |            |              | <ul> <li>192.168.0.154</li> <li>35. Camera 1</li> <li>192.158.0.154</li> </ul> |
|      | 0.0 kbps |                  |                          |            |              |                                                                                |
|      | 0.0 fps  |                  |                          |            |              |                                                                                |

- 1. Under Multiview, adjust live view channel layout by drag and drop video channels from multiple DVR sources from the host list on the right.
- 2. When the desired live view combination has been assembled, click on **Save Host** button at the lower right hand corner of Multiview.
- 3. Assign a Group, if any, then Host Name and Password for this MultiHost configuration.
- 4. Click **OK**.